# Opplæring av veiledere

Digihjelpen, Namsos Kommune

### Modul 1: Oppsett av innhold for datautstyr

Kursinnhold utformet av Marcus O. Selvik v/ Overhalla IT

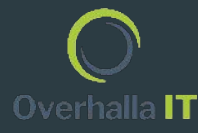

## Innholdsfortegnelse

- Side 1: Introduksjon
- Side 2: Innholdsfortegnelse
- Side 3 & 4: Oppsett av Google-konto
- Side 5 & 6: Oppsett av Gmail-konto på mobile enheter
- Side 7 & 8: Installasjon av applikasjon på mobile enheter
- Side 9: Legge til flere e-postkontoer på samme enhet
- Side 10: Tilkobling av skriver på Apple-enheter
- Side 11-14: Tilkobling av skriver på Windows 10

Google

På neste side ligger en video som demonstrerer hvordan man oppretter en Google-konto.

Denne Google kontoen brukes blant annet ved pålogging i Google Chrome (Nøkkelring, bokmerker..), på Gmail (E-post, notater), og på YouTube (Videoer).

Ved opprettelse av Google-konto, anbefaler jeg å bruke et passord som er vanskelig å gjette, og som du ikke bruker på flere steder. (Master-key)

|                              | × Ny fane                          |                        |                  |            |                  |   |  |            | u ×    |
|------------------------------|------------------------------------|------------------------|------------------|------------|------------------|---|--|------------|--------|
| ← → C 💿 Søk i Goo            | gle eller skriv inn en nettadresse |                        |                  |            |                  |   |  | • \$       | 😳 E    |
| 🏢 Apper 📃 XtraMile Digihjelg | oen                                |                        |                  |            |                  |   |  |            |        |
|                              |                                    |                        |                  |            |                  |   |  | Gmail Bild | er III |
|                              |                                    | Ģ                      | 900              | ogle       | 2                |   |  |            |        |
|                              |                                    | Q Søk i Google eller s | kriv inn en neti | tadresse   |                  | Ŷ |  |            |        |
|                              |                                    | ۰                      | 6                | ~          |                  |   |  |            |        |
|                              |                                    | YcuTube                | Gmail            | SonicWall  | BUSO             |   |  |            |        |
|                              |                                    | 0                      | 6                | 8          | +                |   |  |            |        |
|                              |                                    | kontoer                | Gmail            | Nettmarked | Legg til snarvei |   |  |            |        |

### Denne videoen demonstrerer hvordan man oppretter en Google-konto. Åpne nettleseren din, og gå til https://gmail.com

Oppsett av Gmailkonto, Huawei

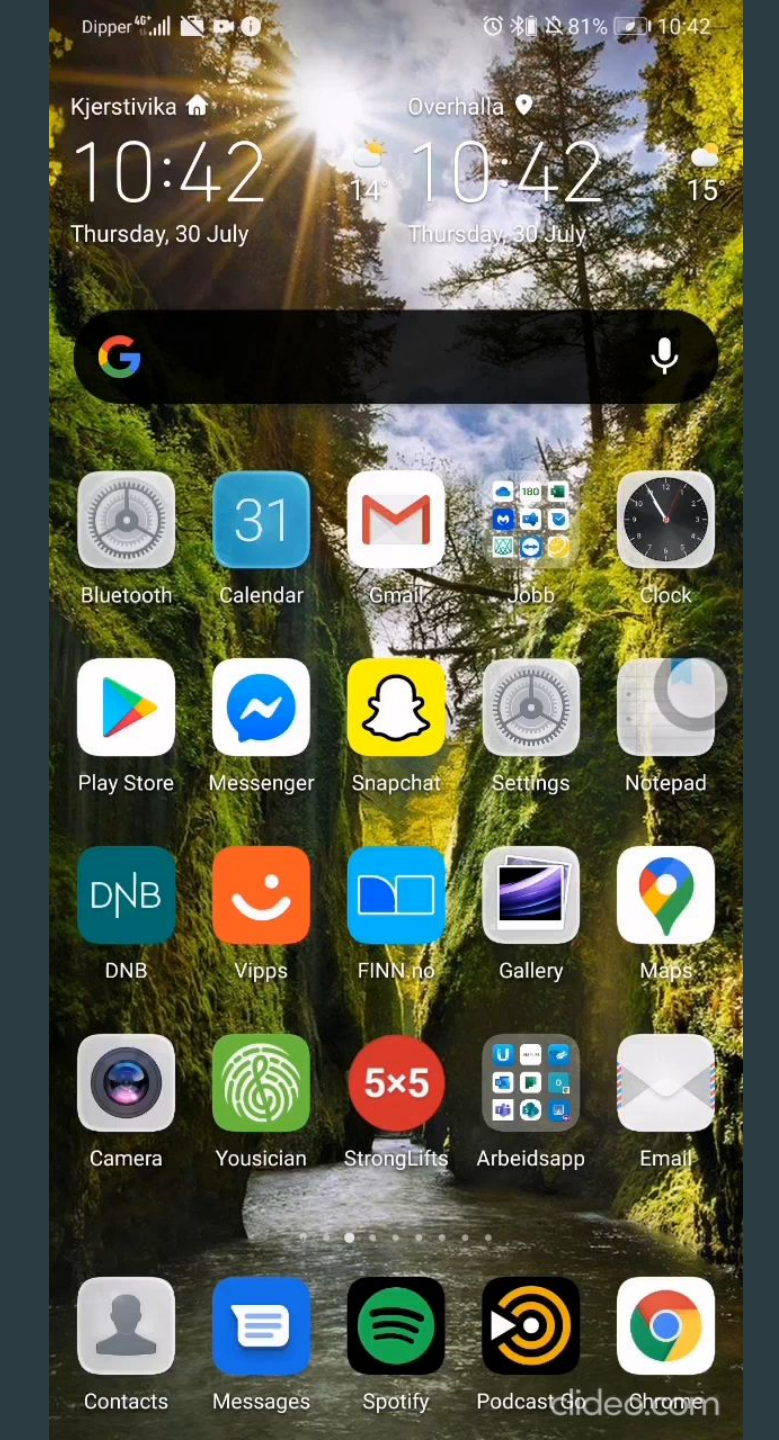

Oppsett av Gmailkonto, <u>Samsung</u>

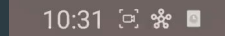

Namsos

Facebook

.14°

Oppdat. 30.07 06:55 🕑

0

Instagram

...

|||

. . .

0

😧 🕸 🗟 🚮 TALE1 JII 84% 🖬

10:31

tor. 30. jul.

Galleri

RENLAME

### Oppsett av Gmail-konto på iPad

| 11:55 fre. 4. sep. |        |               |           | 🗢 100 % 🛽          |
|--------------------|--------|---------------|-----------|--------------------|
|                    |        |               |           |                    |
|                    |        |               | •         |                    |
| Finn iPho          | one    | Finn venner   | Ekstra    | Bøker              |
| Å                  | ,      |               |           |                    |
| App Sto            | pre    | Påminnelser   | Notater   | Photo Booth        |
|                    |        |               |           |                    |
| iTunes St          | tore   | Kart          | τv        | Bilder             |
|                    |        |               |           |                    |
| Kontakt            | er     | FaceTime      | Showbie   | Mail               |
|                    |        | and a         | Barris de |                    |
|                    | A star | So the second |           | A REAL PROPERTY OF |
| astin Spr          | r alle | inter .       | 1         |                    |
|                    |        |               |           | A 🖂                |
| Ear                |        |               | -         |                    |

## Installasjon av app, Android

Denne videoen demonstrerer hvordan man installerer en applikasjon fra appbiblioteket på en smarttelefon med Android operativsystem.

Appbiblioteket hos Android heter Play Store.

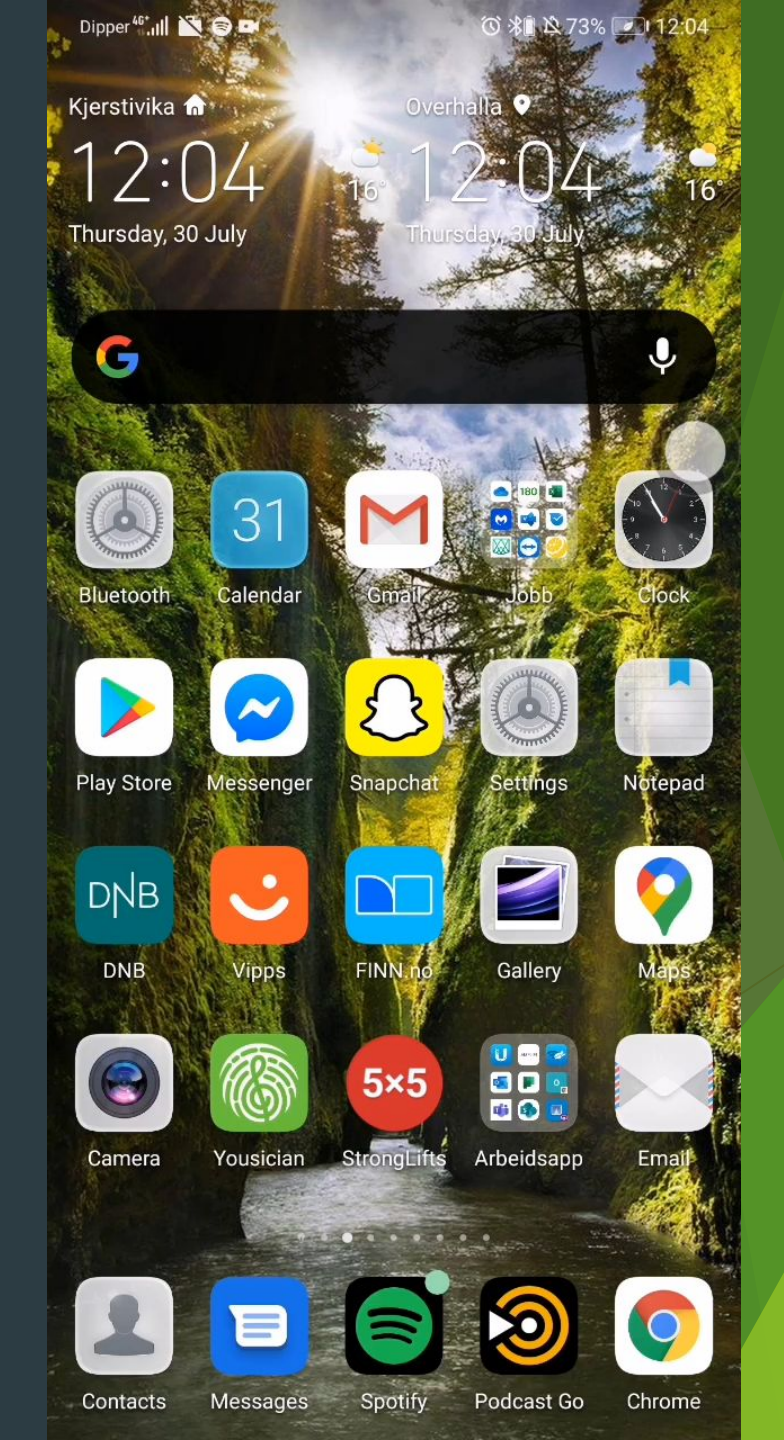

# Installasjon av app, Apple

Denne videoen demonstrerer hvordan man installerer en applikasjon fra appbiblioteket på en mobil enhet med iOS operativsystem.

Appbiblioteket hos Apple heter AppStore.

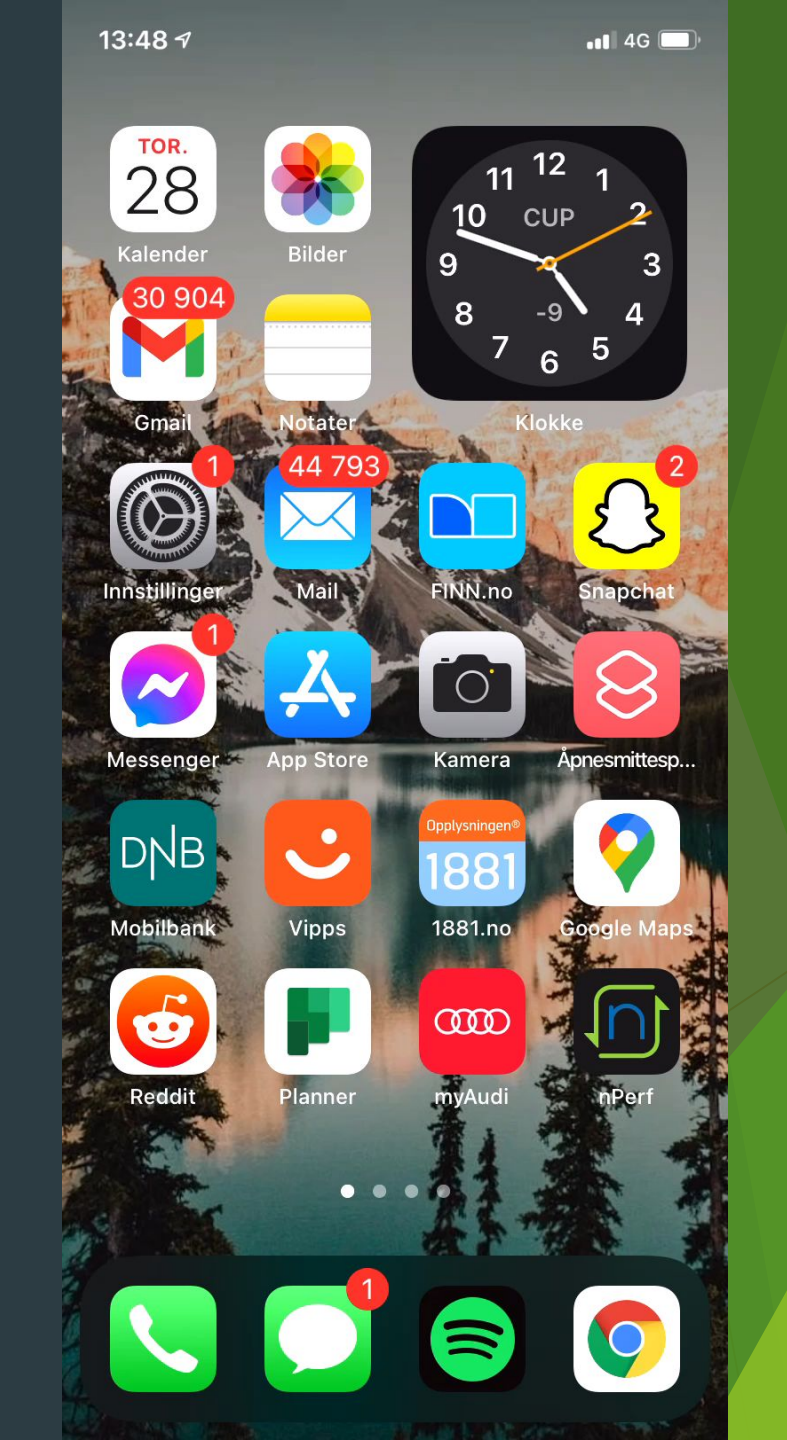

## Legge til flere e-postkontoer på samme enhet

| 13:04       |                           |                          |                        |       |   | •• | l 🗢 |              |
|-------------|---------------------------|--------------------------|------------------------|-------|---|----|-----|--------------|
| Q kontoer   |                           |                          |                        |       |   | 8  | Av  | bryt         |
| Q kontoer   |                           |                          |                        |       |   |    |     |              |
| Q kontoer o | og pa                     | ssor                     |                        |       |   |    |     |              |
| Q kontoer i | nordn                     |                          |                        |       |   |    |     |              |
| Q kontoer 1 | ira an                    | dre b                    | banke                  |       |   |    |     |              |
| Q kontoer ( | eller k                   |                          |                        |       |   |    |     |              |
|             |                           |                          |                        |       |   |    |     |              |
| <b>P</b>    | issorc                    | l og k                   | onto                   | er    |   |    |     |              |
|             | ent ny<br>ssord           | r <b>e dat</b><br>og kor | a<br>itoer             |       |   |    |     |              |
|             | u <b>toutf</b><br>ssord ( | <b>ylling</b><br>og kor  | <b>  av p</b><br>itoer | assor | d |    |     |              |
| q w e       | r                         | t                        | У                      | u     | i | 0  | р   | å            |
| a s d       | f                         | g                        | h                      | j     | k | 1  | Ø   | æ            |
| 순 Z         | x                         | С                        | v                      | b     | n | m  |     | $\bigotimes$ |
| 123         |                           | me                       | llomr                  | om    |   |    | søk |              |
| <b>e</b>    |                           |                          |                        |       |   |    | Ĺ   | )            |

Steg 1: Søk

«Kontoer», og velg

«Passord og kontoer»

| Innstillinger Passord og kontoer   Image: App- og nettstedspassord 3   Image: App- og nettstedspassord 3   Autoutfylling av passord 3   KONTOER 3   Icloud Drive, Kontakter, Kalendere, Safari og 8 andre 3   Icloud Drive, Kontakter, Kalendere, Notater 3   E-post, Kontakter, Kalendere, Notater 3   E-post, Kontakter, Kalendere, Notater 3   E-post, Kontakter, Kalendere, Notater 3   E-post, Kontakter, Kalendere, Notater 3   E-post, Kontakter, Kalendere, Notater 3   E-post, Kontakter, Kalendere, Notater 3   E-post, Kontakter, Kalendere, Notater 3   E-post, Kontakter, Kalendere, Notater 3   E-post, Kontakter, Kalendere, Notater 3   E-post, Kontakter, Kalendere, Notater 3   E-post, Kontakter, Kalendere, Notater 3   E-post, Kontakter, Kalendere, Notater 3                                                                                                    | Instillinger Passord og kontoer   Image: App- og nettstedspassord 3   Image: Autoutfylling av passord 3   KONTOER Image: Autoutfylling av passord   Icloud Passord og 8 andre   Icloud Passord og 8 andre </th <th>4 Søk</th> <th></th> | 4 Søk                                                            |              |
|----------------------------------------------------------------------------------------------------|----------------------------------------------------------------------------------------------------|------------------------------------------------------------------|--------------|
| Image: Properties and the second second | App- og nettstedspassord 3   Autoutfylling av passord >   KONTOER    Cloud Passord   Consil >   E-post, Kontakter, Kalendere, Notater >   Papot Kontakter, Kalendere, Notater >   Tarcus selvik@gmail.com >   E-post, Kontakter, Kalendere, Notater >   Hent nye data Push >                                                                                                    | <b>CINNSTILLINGER</b> Passord og kontoer                         |              |
| App- og nettstedspassord 3   autoutfylling av passord >   KONTOER >   iCloud Drive, Kontakter, Kalendere, Safari og 8 andre >   Gmail >   E-post, Kontakter, Kalendere, Notater >   E-gost, Kontakter, Kalendere, Notater >   Legg til konto >   Hent nye data Push >                                                                                                    | App- og nettstedspassord 3 >   autoutfylling av passord >   KONTOER    iCloud >   iCloud Drive, Kontakter, Kalendere, Safari og 8 andre >   Gmail >   E-post, Kontakter, Kalendere, Notater >   marcus.selvik@gmail.com >   E-post, Kontakter, Kalendere, Notater >   Hent nye data Push >                                                                                                    |                                                                  |              |
| Autoutfylling av passord       >         KONTOER       >         ICloud<br>iCloud Drive, Kontakter, Kalendere, Safari og 8 andre       >         Gmail<br>E-post, Kontakter, Kalendere, Notater       >         marcus.selvik@gmail.com<br>E-post, Kontakter, Kalendere, Notater       >         Legg til konto       >         Hent nye data       Push >                                                                                                    | Autoutfylling av passord   KONTOER   ICloud   ICoud Drive, Kontakter, Kalendere, Safari og 8 andre   Gmail   E-post, Kontakter, Kalendere, Notater   marcus.selvik@gmail.com   E-post, Kontakter, Kalendere, Notater   Legg til konto                                                                                                    | App- og nettstedspassord                                         |              |
| KONTOER       iCloud       >         iCloud Drive, Kontakter, Kalendere, Safari og 8 andre       >         Gmail       >         E-post, Kontakter, Kalendere, Notater       >         marcus.selvik@gmail.com       >         E-post, Kontakter, Kalendere, Notater       >         Legg til konto       >         Hent nye data       Push >                                                                                                    | KONTOER<br>iCloud Drive, Kontakter, Kalendere, Safari og 8 andre  Gmail<br>E-post, Kontakter, Kalendere, Notater<br>marcus.selvik@gmail.com<br>E-post, Kontakter, Kalendere, Notater<br>Legg til konto ><br>Hent nye data Push ><br>Teteg 2: Velg «Legg til<br>conto»                                                                                                    | Autoutfylling av passord                                         |              |
| KONTOER         iCloud       iCloud Drive, Kontakter, Kalendere, Safari og 8 andre       >         Gmail       >       >         E-post, Kontakter, Kalendere, Notater       >       >         marcus.selvik@gmail.com       >       >         E-post, Kontakter, Kalendere, Notater       >       >         Legg til konto       >       >         Hent nye data       Push       >                                                                                                    | KONTOER<br>iCloud<br>iCloud Drive, Kontakter, Kalendere, Safari og 8 andre<br>Gmail<br>E-post, Kontakter, Kalendere, Notater<br>E-post, Kontakter, Kalendere, Notater<br>Legg til konto ><br>Hent nye data Push ><br>Ctegg 2: Velg «Legg til<br>conto»                                                                                                    |                                                                  |              |
| iCloud       iCloud                                                                                                    | icloud icloud icloud Drive, Kontakter, Kalendere, Safari og 8 andre   Gmail E-post, Kontakter, Kalendere, Notater E-post, Kontakter, Kalendere, Notater Legg til konto Hent nye data Push >  tegg 2: Velg «Legg til conto»                                                                                                    | KONTOER                                                          |              |
| Omail       >         E-post, Kontakter, Kalendere, Notater       >         marcus.selvik@gmail.com       >         E-post, Kontakter, Kalendere, Notater       >         Legg til konto       >         Hent nye data       Push >                                                                                                    | Omail       >         E-post, Kontakter, Kalendere, Notater       >         E-post, Kontakter, Kalendere, Notater       >         Legg til konto       >         Hent nye data       Push         Push       >         Velg X: Velg «Legg til konto»                                                                                                    | iCloud<br>iCloud Drive, Kontakter, Kalendere, Safari og 8 andr   |              |
| marcus.selvik@gmail.com ><br>E-post, Kontakter, Kalendere, Notater ><br>Legg til konto ><br>Hent nye data Push >                                                                                                    | marcus.selvik@gmail.com<br>E-post, Kontakter, Kalendere, Notater: ><br>Legg til konto ><br>Hent nye data Push >                                                                                                    | <b>Gmail</b><br>E-post, Kontakter, Kalendere, Notater            |              |
| Legg til konto ><br>Hent nye data Push >                                                                                                    | Legg til konto > Hent nye data Push >                                                                                                    | marcus.selvik@gmail.com<br>E-post, Kontakter, Kalendere, Notater |              |
| Hent nye data Push >                                                                                                    | Hent nye data Push >                                                                                                    | Legg til konto                                                   |              |
| Hent nye data Push                                                                                                    | <pre>teg 2: Velg «Legg til<br/>conto»</pre>                                                                                                    |                                                                  |              |
|                                                                                                    | iteg 2: Velg «Legg til<br>conto»                                                                                                    | Hent nye data                                                    | Push >       |
|                                                                                                    | iteg 2: Velg «Legg til<br>conto»                                                                                                    | Home you and                                                     |              |
|                                                                                                    | iteg 2: Velg «Legg til<br>conto»                                                                                                    |                                                                  |              |
|                                                                                                    | teg 2: Velg «Legg til<br>conto»                                                                                                    |                                                                  |              |
|                                                                                                    | teg 2: Velg «Legg til<br>conto»                                                                                                    |                                                                  |              |
|                                                                                                    | iteg 2: Velg «Legg til<br>conto»                                                                                                    |                                                                  |              |
|                                                                                                    | teg 2: Velg «Legg til<br>conto»                                                                                                    |                                                                  |              |
|                                                                                                    | iteg 2: Velg «Legg til<br>conto»                                                                                                    |                                                                  |              |
|                                                                                                    | iteg 2: Velg «Legg til<br>konto»                                                                                                    |                                                                  |              |
|                                                                                                    | iteg 2: Velg «Legg til<br>conto»                                                                                                    |                                                                  |              |
|                                                                                                    | conto»                                                                                                    |                                                                  |              |
|                                                                                                    | conto»                                                                                                    |                                                                  | <b>+:</b>  _ |
| teg 2: Velg «Legg til                                                                                                    |                                                                                                    | teg 2: Velg «Legg                                                | til          |
| Steg 2: Velg «Legg til                                                                                                    |                                                                                                    | teg 2: Velg «Legg<br>konto»                                      | til          |
| Steg 2: Velg «Legg til<br>konto»                                                                                                    |                                                                                                    | Steg 2: Velg «Legg<br>konto»                                     | til<br>_     |

13:04

| 13:05<br>∢ <sub>Søk</sub> |                   | al 🗢 🔲 |
|---------------------------|-------------------|--------|
| <b>K</b> ontoer           | Legg til konto    |        |
|                           | liCloud           |        |
| N                         | licrosoft Exchang |        |
|                           | Google            |        |
|                           | yahoo!            |        |
|                           | Aol.              |        |
| ø                         | Outlook.cor       | ñ      |
|                           |                   |        |
|                           |                   |        |
|                           |                   |        |
|                           |                   |        |
|                           |                   |        |
|                           |                   |        |
| Steg 3                    | : Velg øns        | ket    |
| kontot                    | ype.(I det        | te     |
| ππειιε                    | t Google.         | )      |

|                        | accounts.google.co                         | om 🗚 💍          | Deat                 |
|------------------------|--------------------------------------------|-----------------|----------------------|
|                        | Google                                     |                 | Post                 |
|                        | Coogle                                     |                 | Alle i               |
|                        |                                            |                 | 🔂 Gma                |
|                        | in a custor in egitation                   |                 | OVIT                 |
| Skriv inr              | i passordet ditt                           |                 | 🖂 Marc               |
| ••••                   | •••••                                      |                 | 🕁 VIP                |
| U Vis                  | s passordet                                |                 | 🏳 Flage              |
| Har du g               | lemt passordet?                            | Neste           | GMAIL                |
|                        |                                            |                 | OVIT EXCH            |
|                        |                                            |                 | MARCUS.S             |
| <                      | >                                          | đ               |                      |
|                        |                                            |                 |                      |
| Steg                   | 4: Tast inn                                |                 | Steg                 |
| Steg<br>kon <u>t</u> e | 4: Tast inn<br>pens e-post                 | adresse         | Steg<br>«Pos         |
| Steg<br>konto          | 4: Tast inn<br>oens e-post                 | adresse<br>rvkk | Steg<br>«Pos<br>mail |
| Steg<br>konto<br>og pa | 4: Tast inn<br>oens e-post<br>assord, og t | adresse<br>rykk | Steg<br>«Pos<br>mail |

| Sek                                                    |                 |
|--------------------------------------------------------|-----------------|
|                                                        | Rediger         |
| Postkasser                                             |                 |
| Alle innbokser                                         | 44693 >         |
| Comail                                                 | 11699 >         |
| OVIT Exchange                                          | 18 >            |
| Marcus.Selvik@gmail.com                                | 32976 >         |
| 숫 VIP                                                  |                 |
| 🏳 Flagget                                              |                 |
| GMAIL                                                  | 11699 >         |
| OVIT EXCHANGE                                          |                 |
| MARCUS.SELVIK@GMAIL.COM                                | 32976 >         |
|                                                        |                 |
|                                                        |                 |
|                                                        |                 |
|                                                        |                 |
|                                                        |                 |
| Oppdatert mandag<br>Kontofeil: OVIT Exchange. Detaljer |                 |
|                                                        |                 |
| Steg 5: Under                                          |                 |
| «Postkasser» i                                         |                 |
| mail-appen, ser                                        | <sup>r</sup> du |
| oversikt over al                                       | le dine         |

# Tilkobling av skriver på Apple enheter

Hvis du ønsker å skrive ut dokumenter eller bilder fra din iPhone eller iPad, må skriveren ha AirPrint.

Se etter denne logoen på skriveren din:

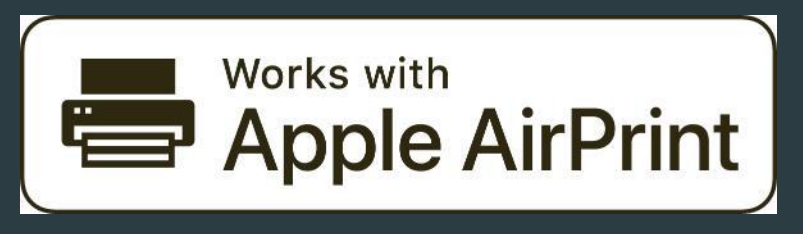

Du kan også søke opp modellnavnet på skriveren på nett for å finne ut om den har støtte for AirPrint.

Apple har en liste over enheter som støtter AirPrint: <u>Apple AirPrint Liste</u>

Når du er på siden, kan du holde inn CTRL og samtidig trykke F for å få opp en søkeboks. Denne boksen søker etter innhold på siden. Tast inn modellnavnet på skriveren i denne boksen for å finne ut om modellen støtter AirPrint.

Hvis modellen støtter AirPrint, kan du lese mer om hvordan man bruker denne funksjonen ved å trykke på en av følgende lenker: <u>iPhone, iPad og iPod</u> <u>Mac/MacBook/iMac</u>

# Tilkobling av skriver på Windows 10

For å legge til en skriver på en PC med Windows 10, trykker du på Windows-tasten, og skriver inn "Skrivere og skannere" i søkefeltet. (Engelsk: Printers & Scanners)

Trykk på "Skrivere og skannere" øverst i venstremargen.

| Alle Apper Dokumenter Nett Mer 🕶                             | R                                           | Printers & scanners                                                                                                    |
|--------------------------------------------------------------|---------------------------------------------|----------------------------------------------------------------------------------------------------|
| Beste treff                                                  |                                             |                                                                                                    |
| Skrivere og skannere<br>Systeminnstillinger                  |                                             | Add printers & scanners                                                                                                    |
| Søk på nettet<br>Ø skrivere og skannere - Se webresultater 🔰 | Skrivere og skannere<br>Systeminnstillinger | Refresh     Search for cloud printeer                                                                                                    |
| F                                                            | Apne                                        | NPI3EB8F8 (HP Color LaserJet CP2025dn) on<br>STUDIOHMGR2016<br>Printer<br>Add device                                                       |
|                                                              |                                             | Trykk på teksten "Legg til skriver", velg på<br>ønsket skriver, og trykk "Koble til".<br>Pcen vil nå forsøke å opprette en forbindelse til |
| P skrivere og skannere <b>⊟</b> i                            | 🕐 🛤 🔜 🤌 📲 🍓 🖉 🤹                             | skriveren du har valgt.<br>(Engelsk: "Add device")                                                                                         |

## Manuell tilkobling av skriver på Windows 10

Hvis den ønskede skriveren ikke dukker opp, kan du manuelt legge den til ved bruk av IP-adresse.

For å gjøre dette, trykker du på "Skriveren jeg vil bruke, vises ikke". (Tekst markert med blått)

×

Neste

Avbryt

| Innstillinger                |                                     |
|------------------------------|-------------------------------------|
| ධ Hjem                       | Skrivere og skannere                |
| Søk etter en innstilling , උ | Legg til skrivere og skannere       |
| Enheter                      | Oppdater                            |
| Bluetooth og andre enheter   | Skriveren jeg vil bruke, vises ikke |
| 🖨 Skrivere og skannere       |                                     |

(Se neste side for informasjon om hva en IP-adresse er, og hvordan man finner denne.)

Marker ved "Legg til en skriver ved å bruke en TCP/IPadresse eller et vertsnavn", og trykk Neste.

| 🖶 Legg til skriver                                                                                                    |                                                                                                    |
|----------------------------------------------------------------------------------------------------|----------------------------------------------------------------------------------------------------|
| Søk etter en skriver på andre måter                                                                                                    |                                                                                                    |
| O Skriveren min er litt eldre. Hjelp meg å finne den.                                                                                                    |                                                                                                    |
| Veig en deit skriver, etter navn  Eksempel: \\datamaskinnavn\skrivernavn eller  http://datamaskinnavn/skrivere/skrivernavn.printer                                                    | Bla                                                                                                    |
| Egg til en skriver ved å bruke en TCP/IP-adresse eller et vertsnavn                                                                                                    |                                                                                                    |
| <ul> <li>Legg til en Bluetooth-skriver, trådløs skriver eller nettverkssynlig skriver</li> <li>Legg til en lokal skriver eller nettverksskriver med manuelle innstillinger</li> </ul> |                                                                                                    |
|                                                                                                    |                                                                                                    |
|                                                                                                    | Legg til skriver          Søk etter en skriver på andre måter         Skriveren min er litt eldre. Hjelp meg å finne den.         Velg en delt skriver, etter navn         Eksempel: \\datamaskinnavn\skrivernavn eller<br>http://datamaskinnavn/skrivere/skrivernavn./printer         Legg til en skriver ved å bruke en TCP/IP-adresse eller et vertsnavn         Legg til en Bluetooth-skriver, trådløs skriver eller nettverkssynlig skriver         Legg til en lokal skriver eller nettverksskriver med manuelle innstillinger |

Trykk på rullegardinen ved "Enhetstype", og velg TCP/IP enhet.

Ved "Vertsnavn eller IP-adresse", taster du inn skriverens IP-adresse.

Ved "Portnavn" taster du inn skriverens portnummer. Trykk deretter "Neste.

Pcen vil nå forsøke å opprette en forbindelse med skriveren.

|   |                                |                                                                  | × |
|---|--------------------------------|------------------------------------------------------------------|---|
| ÷ | 🖶 Legg til skriver             |                                                                  |   |
|   | Skriv inn et skriververt       | snavn eller -IP-adresse                                          |   |
|   | Enhetstype:                    | TCP/IP-enhet                                                     | ~ |
|   | Vertsnavn eller IP-adresse:    | Identifiser automatisk<br>TCP/IP-enhet<br>Enbet for webtienester |   |
|   | Portnavn:                      |                                                                  |   |
|   | 🗹 Spør skriveren, og velg hvil | ken driver som skal brukes automatisk                            |   |

Neste Avbryt

### Legge til printer på PC med Windows 10

Noen ganger kan man møte trøbbel ved tilkobling av skriver. Hvis skriveren er tilkoblet samme internett som PCen, er det mulig å legge den til ved bruk av IP adresse.

En IP-adresse består av fire tallkombinasjoner som er separert med punktum, med maksimalt tre siffer per «rekke». En IP adresse kan være alt fra 0.0.0.0 til 255.255.255.255. Eksempel på en «vanlig» IP-adresse: 192.168.1.20

IP adressen kan man finne ved å navigere seg til status på nettverkstilkobling på selve printerens panel.

Noen printere har ikke et slikt panel. I dette tilfellet kan man også finne skriverens IP adresse ved å bruke ei datamaskin som allerede har skriveren lagt til.

#### Gjør følgende på denne maskina:

- Trykk Windows-tasten, søk etter, og velg «Kontrollpanel»
- På kontrollpanelet velger du «Enheter og skrivere»
- Høyreklikk på aktuell skriver, velg «Egenskaper»
- Gå til fanen «Webtjenester» (Engelsk: Web Services)

Lenke til skriverens digitale kontrollpanel ligger under fanen «Webside» (Engelsk: Webpage). I lenken ligger både skriverens IP-adresse og portnummer. Disse er separert med kolon, der IP-adressen kommer først.

Eksempel på en slik adresse: 192.168.10.95:80

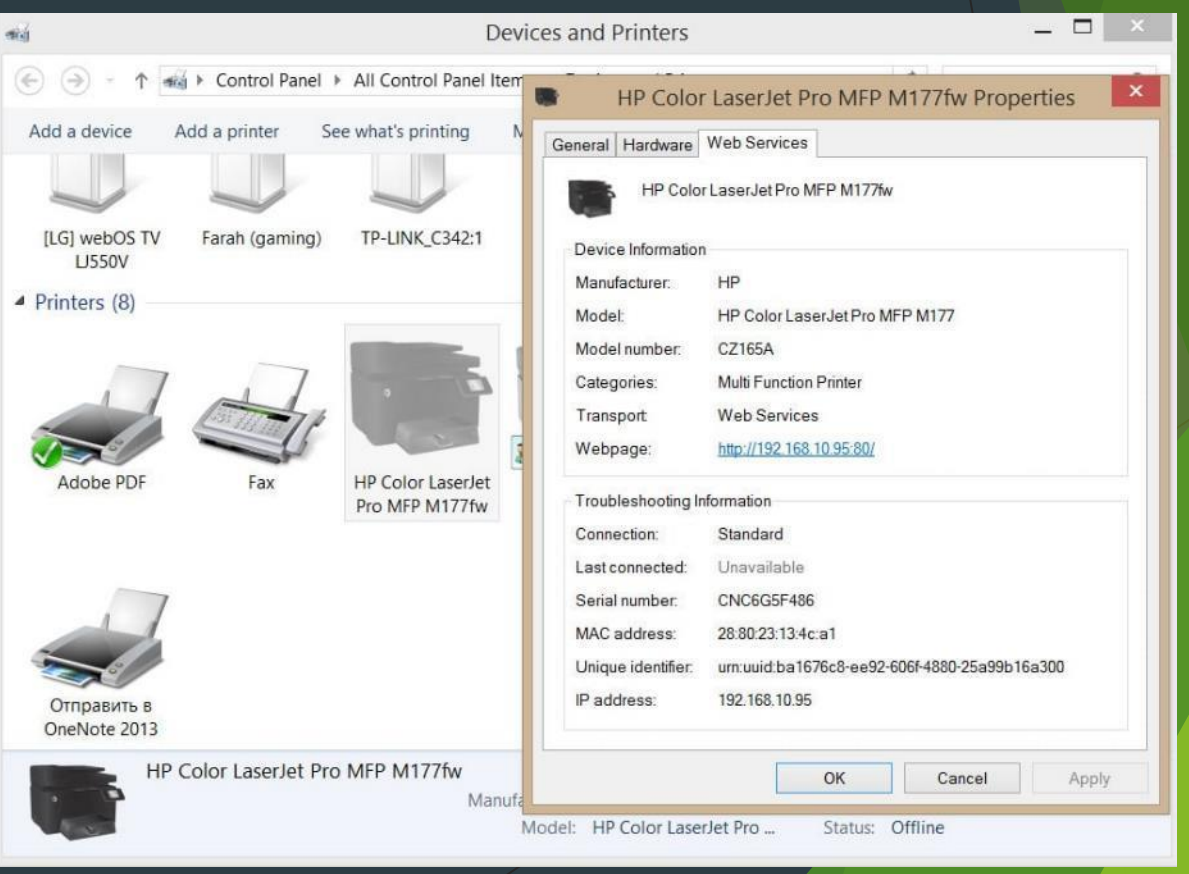

### Valg av standardskriver

Hvis du kommer til å bruke en skriver ofte, kan du velge å gjøre den til din standardskriver.

Når man setter en standardskriver, blir skriveren du har satt som standardskriver automatisk valgt når du foretar en utskrift.

For å gjøre dette trykker du på den aktuelle skriveren i oversikten under "Skrivere og skannere", og velger "Administrer".

#### Skrivere og skannere

| - | -     |
|---|-------|
|   |       |
|   |       |
|   | <br>_ |

Brother MFC-L8690CDW series Frakoblet

| Д   | Brother MFC-L8690CDW series F |
|-----|-------------------------------|
| لصا | Frakoblet                     |

Åpne kø Administrer

rinter

istrer 🛛 Fjern enhet

For å sette denne skriveren som standard, trykker du på "Bruk som standard"

Innstillinger

#### 

#### Administrer enheten

Denne enheten har et par forskjellige funksjoner. Velg én for å behandle innstillinger for den funksjonen.

#### Skriverstatus: Frakoblet

Åpne skriverkø Bruk som standard

Skriv ut en testside